## การจัดประชุม

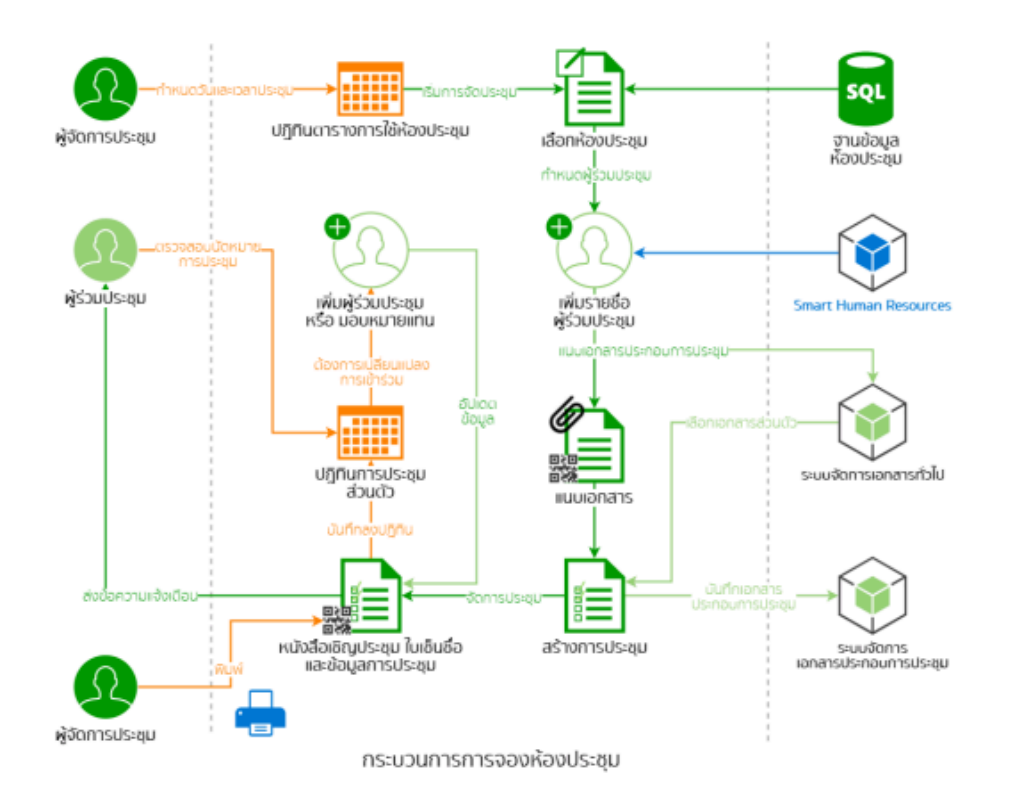

1. คลิกที่เมนูข้อมูลการประชุม

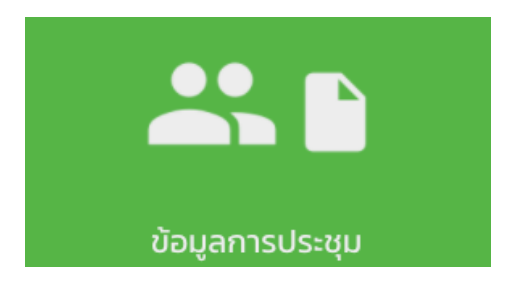

2. หลักจากคลิกเข้ามาแล้วจะพบกับแถบร่วมประชุม และ จัดประชุม

| 🚻 ข้อมูลการประชุม                                                |                      |
|------------------------------------------------------------------|----------------------|
| ຮ່ວມປາຂອບ                                                        | - Soulsagu           |
| Q, กับกา รองห้อง-รักประชุม                                       |                      |
| 29/05/2020<br>1430 - 1630 น.<br>หัวข้อการประชุม : ทดสอบจัดประชุม | - upisbenurunategu > |
| <b>27/05/2020</b><br>0930 - การอ.น.<br>หัวยังการประชุม : กดสอบ   | soswawanojumojumo >  |

## 3. ถ้าต้องการสร้างคลิกที่ จองห้อง-จัดประชุม

| 🗰 ข้อมูลการประชุม                                                |                     |
|------------------------------------------------------------------|---------------------|
| upszbucż                                                         | จัดประชุม           |
| Q, Aun sasahas-Saulseyu                                          |                     |
| 29/05/2020<br>1430 - 1630 น.<br>หัวข้อการประชุม : ทดสอบจัดประชุม | รอรางอาณาระประมุม 🚿 |
| 27/05/2020<br>0930 - 1130 น.<br>หัวข้อการประชุม : กดสอบ          | sos normansolsaju 🚿 |

## หลังจากที่คลิกเข้ามาจะพบกับหน้าต่างค้นหาห้องประชุม หน้าต่างนี้แบ่งออกเป็นสองส่วน ส่วนที่หนึ่งเลือกวันที่ต้องการจอง ส่วนที่สองเลือกห้องประชุม

|     | 1  |    | มิถุนายน 2020 |     |    |    |
|-----|----|----|---------------|-----|----|----|
| อา. | ۵. | ð. | w.            | พฤ. | a. | a. |
| 31  | 1  | 2  | 3             | 4   | 5  | 6  |
| 7   | 8  | 9  | 10            | 11  | 12 | 13 |
| 14  | 15 | 16 | 17            | 18  | 19 | 20 |
| 21  | 22 | 23 | 24            | 25  | 26 | 27 |
| 28  | 29 | 30 | 1             | 2   | 3  | 4  |
| 5   | б  | 7  | 8             | 9   | 10 |    |

| ห้องประชุม 1 (ใหญ่)                                                                                                    | ห้องประชุม 2 (เล็ก)                                                                                                    | ห้องประชุมเทวกุล                                                                                                    | ห้องประชุมเล็ก                                                                                                    | ห้องประชุม War room                                                                                                    |
|----------------------------------------------------------------------------------------------------|----------------------------------------------------------------------------------------------------|----------------------------------------------------------------------------------------------------|----------------------------------------------------------------------------------------------------|----------------------------------------------------------------------------------------------------|
| อาคารเก่า ชั้น 2<br>ความจุ 50 คม<br>ที่นั่งหลัก 45 ที่ถึงสริม 5<br>รูปแบบการจัดห้อง เรียงแถวหน้ากระดาน แถวละ<br>10 ที่นั่ง | อาคารเก่า ชั้น 2<br>ความรุ 15 คน<br>ที่น่อหลัก 10 ที่มังสริม 5<br>รูปแบบการจัดห้อง เรียงแถวหน้ากระดาน แถวละ<br>8 ที่นั่ง | อาคารใหม่ ชั้น 6<br>ความรุ 120 คม<br>ที่นั่งหลัก 100 ที่นั่งเสริม 20<br>รูปแบบการจัดห้อง เรียงแถวหน้ากระดาน แถวละ<br>10 ที่นั่ง | อาคารใหม่ ชั้น 6<br>ความรู 30 คม<br>ทั้งปะหัก 25 ที่ถึงเสริม 5<br>รูปแขมการจัดห้อง เรียงแตวหน้ากระดาน แตวละ<br>10 ที่นึ่ง | อาการใหม่ ชั้น 4<br>ความจุ 25 คน<br>ที่ดังเหลิ วิต ที่ผ่งเสริม 5<br>รุปแมนการจัดห้อง เรียงแถวหน้ากระดาม แถวละ<br>10 ที่นิ่ง |
| ช่วงเวลาที่ว่าง                                                                                                    | ช่วงเวลาที่ว่าง                                                                                                    | ช่วงเวลาที่ว่าง                                                                                                    | ช่วงเวลาที่ว่าง                                                                                                    | ช่วงเวลาที่ว่าง                                                                                                    |
| 08:30 - 19:30 น. จองห้อง-จัดประชุม                                                                                         | 08:30 - 19:30 น. จองห้อง-จัดประชุม                                                                                       | 08:30 - 19:30 น. จองห้อง-จัดประชุม                                                                                              | 08:30 - 19:30 น. จองห้อง-จัดประชุม                                                                                        | 08:30 - 19:30 น. จองห้อง-จัดประชุม                                                                                          |

5. การเพิ่มชื่อ พิมพ์ชื่อลงในช่องค้นหา ติ๊กเลือกชื่อที่ต้องการ กดเสร็จสิ้น

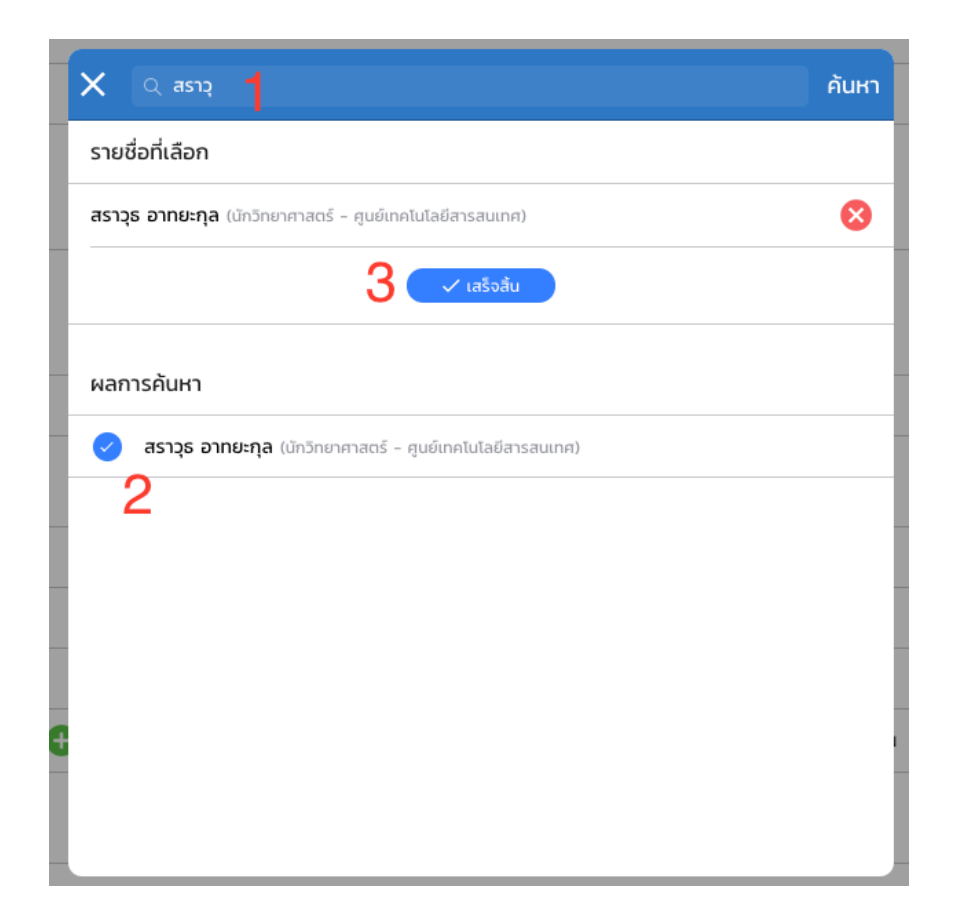

6. กรอกรายละเอียดให้เรียบร้อยและทำการ กดปุ่มจองห้อง-จัดประชุม

| หน้าแรก >                  | 🗶 anajan-tautaju                                         |
|----------------------------|----------------------------------------------------------|
| ปฏิทินการประชุม >          | วันที่ - 04/06/2020                                      |
| ตารางการใช้รถราชการ        |                                                          |
| ปฏิทินการทำงานและกิจกรรม > | ดังแก่วลา: 08:30 ถึงเวลา: 1930                           |
| ข้อมูลการนัดหมาย >         | ร้อใจองประชุม                                            |
| จองห้อง-จัดประชุม 📏        | ulsinninskipi) : Nijosiji * +                            |
| ขออนุณาตลา 🔉               | * Addressions (Advess)                                   |
| ขออนุณาตใช้ยามพาหนะ >      | Asset Hanney Hanney A                                    |
| ขออนุมัติเดินทางไปราชการ 🔉 |                                                          |
| ตารางการใช้รถ >            | ** steasilieonsubieu (lutosu)                            |
| รายชื่อผู้ใต้บังกับบัณชา > | ເຜີຍ້າວັນປະທຸບປະມານ ເປັນຄະນຸຍ                            |
| ปฏิทินการทำงานประจำวัน 🔉   | Annual Advances                                          |
| Master Data                |                                                          |
| HR Admin >                 | 🕹 disanufufusiqu - tukoniq                               |
| • • • •                    | 🌲 เลขายุการ - ณรงห์ชีย จองจันถึ                          |
|                            | L (Jouanum) .                                            |
|                            | 💟 🖬 🕐 ເດຍເດີຍແລະ ເພາດ ເພາດ ເພາດ ເພາດ ເພາດ ເພາດ ເພາດ ເພາດ |
|                            | Sulfasnor                                                |
|                            | evirtuvitis                                              |
|                            | เรียง<br>                                                |
| () ออกจากระบบ              | ganal dan *                                              |
|                            | undin assiss-souse                                       |